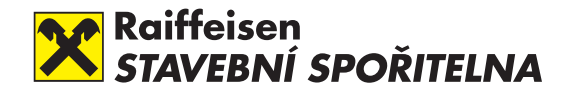

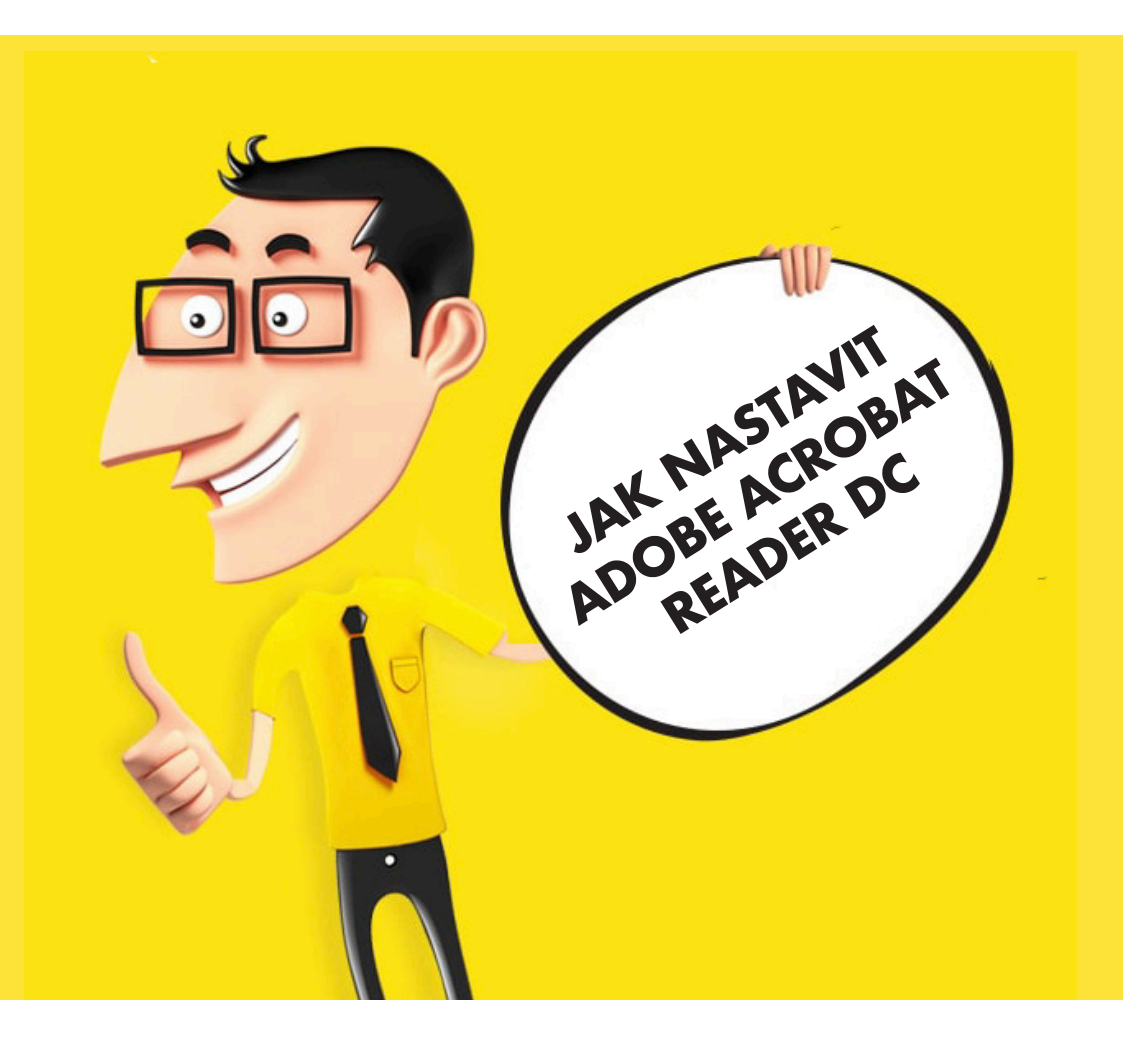

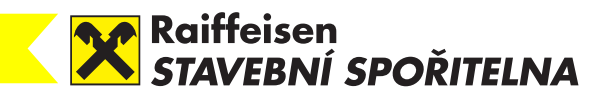

# STÁHNĚTE OBA CERTIFIKÁTY Z NÁSLEDUJÍCÍCH ODKAZŮ

https://www.ica.cz/userfiles/files/certifikaty/HCA\_root/rca15\_rsa.der http://www.ica.cz/userfiles/files/certifikaty/HCA\_kvalifikovany/2qca16\_rsa.der

## Provedte následující nastavení

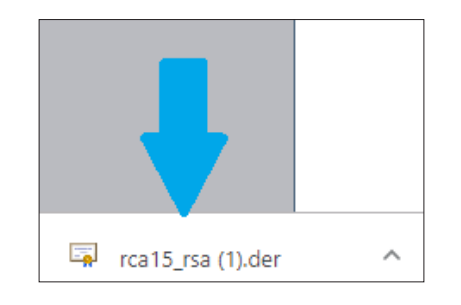

1. Klikněte postupně na oba stažené certifikáty

2. Klikněte na "Otevřít"

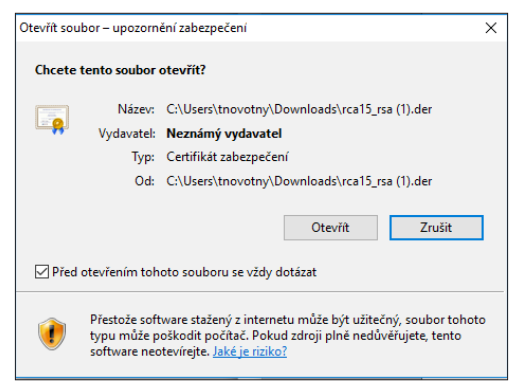

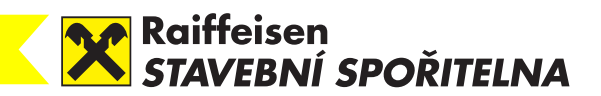

3. Klikněte na "Nainstalovat certifikát…"

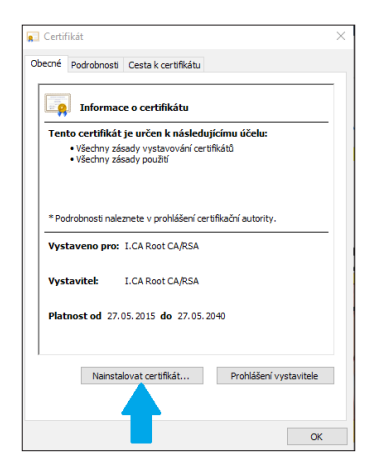

 Zkontrolujte, zda je zaškrtnutý "Aktuální uživatel" a poté klikněte na tlačítko "Další"

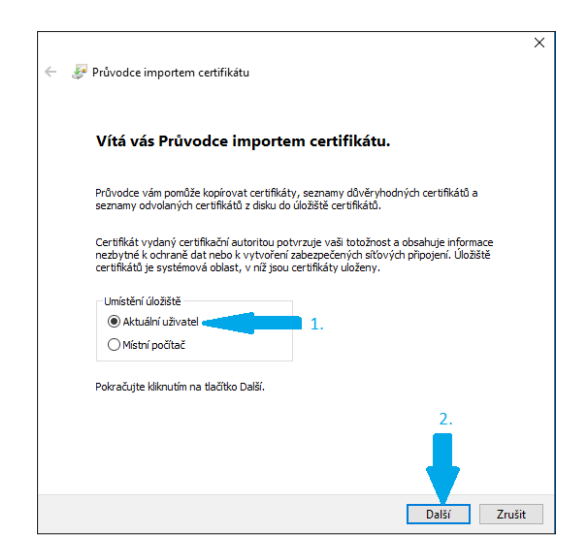

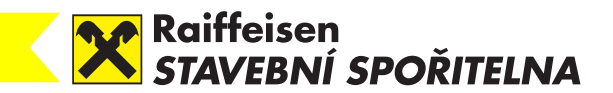

#### 5. Zaškrtněte možnost "Všechny certifikáty uložit v následujícím uložišti" a klikněte na "Procházet"

|                                                                                                    |                                                                          | ×  |  |  |  |
|----------------------------------------------------------------------------------------------------|--------------------------------------------------------------------------|----|--|--|--|
| ←                                                                                                    | 🐉 Průvodce importem certifikátu                                          |    |  |  |  |
|                                                                                                    |                                                                          |    |  |  |  |
|                                                                                                    | Úložiště certifikátů                                                     |    |  |  |  |
|                                                                                                    | Úložiště certifikátů jsou oblasti systému, kde jsou uloženy certifikáty. |    |  |  |  |
| Systém Windows může automaticky vybrat úložiště certifikátů, nebo můžete zadat<br>umístění certifikátu. |                                                                          |    |  |  |  |
| O Automaticky vybrat úložiště certifikátů na základě typu certifikátu                                   |                                                                          |    |  |  |  |
|                                                                                                    | • Všechny certifikáty umístit v následujícím úložišti                    |    |  |  |  |
|                                                                                                    | Úložiště certifikátů:                                                    |    |  |  |  |
|                                                                                                    | Procházet                                                                |    |  |  |  |
|                                                                                                    |                                                                          |    |  |  |  |
|                                                                                                    | <b>—</b>                                                                 |    |  |  |  |
|                                                                                                    |                                                                          |    |  |  |  |
|                                                                                                    | 2.                                                                       |    |  |  |  |
|                                                                                                    |                                                                          |    |  |  |  |
|                                                                                                    |                                                                          |    |  |  |  |
|                                                                                                    |                                                                          |    |  |  |  |
|                                                                                                    | Další Zruš                                                               | it |  |  |  |

6. Vyberte "Důvěryhodné kořenové certifikační autority" a klikněte na "OK"

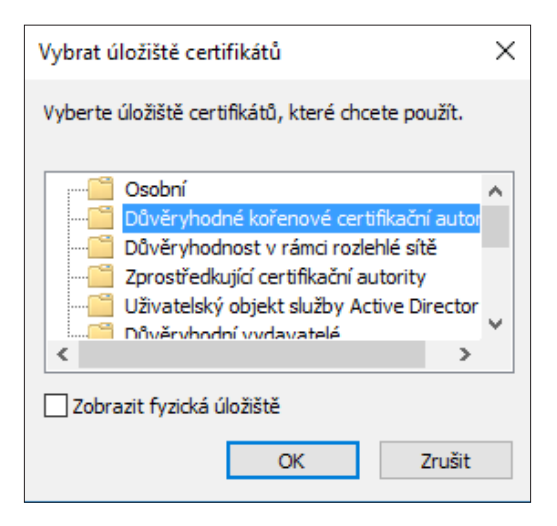

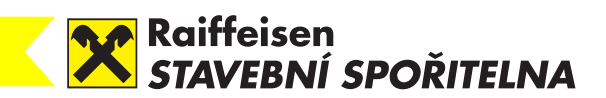

## 7. Zkontrolujte si, zda váš výběr na počítači vypadá totožně s obrázem a klikněte na "Další"

|                                                                                                    |                                                                          | ×   |  |  |  |
|----------------------------------------------------------------------------------------------------|--------------------------------------------------------------------------|-----|--|--|--|
| ←                                                                                                    | 🐉 Průvodce importem certifikátu                                          |     |  |  |  |
|                                                                                                    |                                                                          |     |  |  |  |
|                                                                                                    | Úložiště certifikátů                                                     |     |  |  |  |
|                                                                                                    | Úložiště certifikátů jsou oblasti systému, kde jsou uloženy certifikáty. |     |  |  |  |
| Systém Windows může automaticky vybrat úložiště certifikátů, nebo můžete zadat<br>umístění certifikátu. |                                                                          |     |  |  |  |
| O Automaticky vybrat úložiště certifikátů na základě typu certifikátu                                   |                                                                          |     |  |  |  |
|                                                                                                    | Všechny certifikáty umístit v následujícím úložišti                      |     |  |  |  |
|                                                                                                    | Úložiště certifikátů:                                                    |     |  |  |  |
|                                                                                                    | Důvěryhodné kořenové certifikační autority Procházet                     |     |  |  |  |
|                                                                                                    |                                                                          |     |  |  |  |
|                                                                                                    |                                                                          |     |  |  |  |
|                                                                                                    |                                                                          |     |  |  |  |
|                                                                                                    |                                                                          |     |  |  |  |
|                                                                                                    |                                                                          |     |  |  |  |
|                                                                                                    |                                                                          |     |  |  |  |
|                                                                                                    |                                                                          |     |  |  |  |
|                                                                                                    | Další Zruš                                                               | iit |  |  |  |

| ÷ | Ş. 1                                                           | Průvodce importem certifikátu                                                         | × |  |  |  |
|---|----------------------------------------------------------------|---------------------------------------------------------------------------------------|---|--|--|--|
|   |                                                                | Dokončení Průvodce importem certifikátu                                               |   |  |  |  |
|   | Certifikát bude naimportován po kliknutí na tlačítko Dokončit. |                                                                                       |   |  |  |  |
|   |                                                                | Zadali jste následující nastavení:                                                    |   |  |  |  |
|   |                                                                | Úložště certifikátů vybrané užvatelem<br>Obsah Certifikátů vybrané užvatelem<br>Obsah |   |  |  |  |
|   |                                                                |                                                                                       |   |  |  |  |
|   |                                                                |                                                                                       |   |  |  |  |
|   |                                                                |                                                                                       |   |  |  |  |
|   |                                                                |                                                                                       |   |  |  |  |
|   |                                                                |                                                                                       |   |  |  |  |
|   |                                                                | •                                                                                     |   |  |  |  |
|   |                                                                | Dokončit Zrušit                                                                       |   |  |  |  |

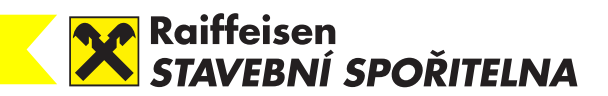

9. Mělo by se vám ukázat "Import proběhl úspěšně" a dále klikněte na "OK"

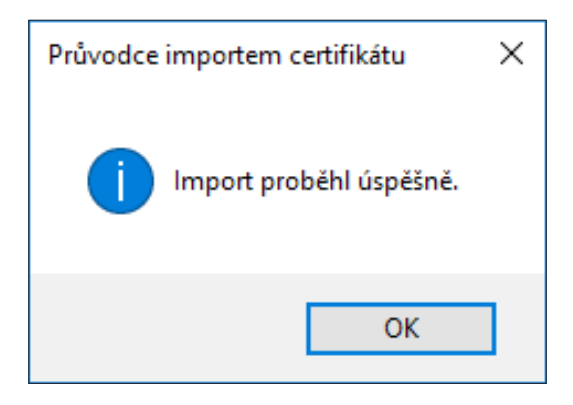

10. Pro instalaci druhého certifikátu opakujte kroky 1 až 9.

11. Otevřete si Adobe Acrobat Reader DC a klikněte na "úpravy"

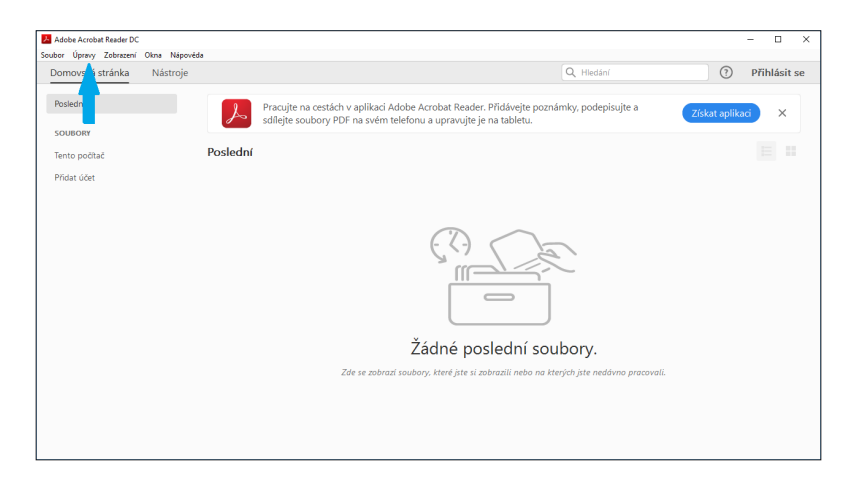

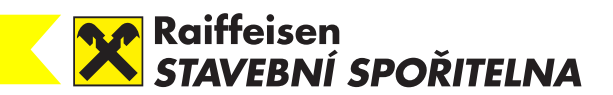

12. Klikněte na "Předvolby"

| 📕 Ado  | be Acrob | st Reader DC              |                    |                                                                                                    |               | -     | ]      | × |
|--------|----------|---------------------------|--------------------|----------------------------------------------------------------------------------------------------|---------------|-------|--------|---|
| Soubor | Úpravy   | Zobrazení Okna Na         | ipovéda            |                                                                                                    |               |       |        |   |
| Don    |          | Zpgt                      |                    | Q, Hiedání                                                                                                    | ?             | Přihl | isit s |   |
|        |          |                           | Shift+Ctrl+Z       |                                                                                                    |               |       |        |   |
| Pos    |          |                           | Ctrl+X             | Pracujte na cestách v aplikaci Adobe Acrobat Reader. Přidávejte poznámky, podepisujte a<br>sdílejte soubory PDF na svém telefonu a upravujte je na tabletu. | Získat aplika | id    | ×      |   |
| SOL    |          | Kopírovat                 |                    |                                                                                                    |               |       |        |   |
| Ten    |          | V]ožit                    |                    |                                                                                                    |               |       |        |   |
| Price  |          | <u>O</u> dstranit         |                    |                                                                                                    |               |       |        |   |
|        |          | Vybr <u>a</u> t vše       | Ctrl+A             |                                                                                                    |               |       |        |   |
|        |          | Ogznačit vše              | Shift+Ctrl+A       |                                                                                                    |               |       |        |   |
|        |          | Kopirovat soubor d        | o <u>s</u> chránky | $\bigcirc$                                                                                                    |               |       |        |   |
|        | 0        | Vytvořit snímek           |                    | 612 6                                                                                                    |               |       |        |   |
|        |          | Kontrola pravopisu        | +                  |                                                                                                    |               |       |        |   |
|        | Q        | Hedat                     | Ctrl+F             |                                                                                                    |               |       |        |   |
|        |          | <u>R</u> ozšířené hledání | Shift+Ctrl+F       |                                                                                                    |               |       |        |   |
|        |          | Oghrana                   |                    | Žádné poslední soubory                                                                                                    |               |       |        |   |
|        |          | Usnadnění přístupu        | ,                  |                                                                                                    |               |       |        |   |
|        |          | Správa nástrojů           |                    | zue se zabrazi soubory, kiere jsie si zabrazili nebo na kierych jsie nebavno procovali.                                                                     |               |       |        |   |
|        |          | Předvolby                 | Ctrl+K             |                                                                                                    |               |       |        |   |
|        | _        |                           |                    | -                                                                                                    |               |       |        |   |
|        |          |                           |                    |                                                                                                    |               |       |        |   |
|        |          |                           |                    |                                                                                                    |               |       |        |   |

13. V levém sloupci najděte "Podpisy" a klikněte na ně, poté klikněte na tlačítko u Ověření "Další" znázorněné na obrázku

| Předvolby                                                                                             |                                                                                                    | >         |
|----------------------------------------------------------------------------------------------------|----------------------------------------------------------------------------------------------------|-----------|
| Kategorie:<br>Dokumenty<br>Na celou obrazovku<br>Přídsvání poznámek<br>Všeobecné<br>Zobrazení stránky | Digitální podpiny<br>Vytovření a vzhled<br>• Volby pro vytovření podpisu<br>• Nastavení vzhledu podpisů v rámcí dokumentu                                                | Další     |
| 3D a multimédia<br>Čtení<br>Důvěryhodnost multimédií (starší)<br>E-mailové účty                       | Ovéření                                                                                                    | Další     |
| Formuláře<br>Hledání<br>Identita<br>Internet<br>JavaScript                                            | identity a důvěnýhodné certifikáty<br>• Vytvoření a spáňo identit pro podepisování<br>• Správa přihládovacích údajú používaných k nastavení dokumentů jako důvěnýhodných | Další     |
| Jazyk<br>Jednotky<br>Kontrola pravopisu<br>Měření (2D)<br>Měření (3D)                                 | Přídání časového razlika do dokumentu<br>• Nastavení konfigurace serveru časových razlitek                                                                               | Další     |
| Měření (geoprostorové)<br>Multimédia (starší)<br>Online služby Adobe<br>Podpisy                       |                                                                                                    |           |
| Recenzování<br>Sledování<br>Správce práv<br>Usnadnění přístupu<br>Zahazavění                          |                                                                                                    |           |
| Zabezpečení (rozšířené)                                                                               |                                                                                                    |           |
|                                                                                                    |                                                                                                    | UK Zrusit |

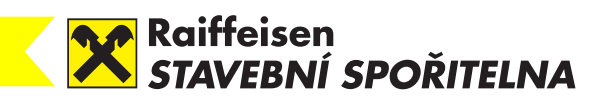

## 14. Zaškrtněte "Ověřit podpisy při otevření dokumentu" a "Ověření certifikovaných dokumentů" (vše znázorněno na obrázku)

| Předvolby ověření podpisu                                                                                                    |                                                                                                    | $\times$ |  |  |
|----------------------------------------------------------------------------------------------------|----------------------------------------------------------------------------------------------------|----------|--|--|
| Ověřit podpisy při otevření dokumentu                                                                                                    | však nebyly označeny jako důvěryhodné, zobrazí se výzva ke kontrole a k ověření důvěryhodnosti podpisů                                                                                                    |          |  |  |
| Chování při ověřování<br>Při ověřování:<br>○ Použit metodu stanovenou v dokumentu; dotaz, pokud není k dispozici<br>④ Použit metodu stanovenou v dokumentu; pokud není k dispozici, použit výchozí metodu<br>○ Vždy použit výchozí metodu: Výchozí zabezpečení Adobe v<br>☑ Výzdadovat, aby při ověřování podpisů byla kontrola odvolání certifikátu úspěšná, kdykoliv je to možné<br>☑ Použit časová razitka ukončené platnosti<br>☐ Ingorovati informace, o požičení dokumentu |                                                                                                    |          |  |  |
| Čas ověření<br>Ověřovat podpisy s použitím:                                                                                                    | Ověřovací informace<br>Automaticky přidávat ověřovací informace při ukládání<br>podepsaného souboru PDF:<br>© Zeptat se, když jsou ověřovací informace přiliš velké<br>○ Vždy<br>○ Nikdy<br>certifikátů Windows pro:<br>u, že za důvěryhodný obsah budou považovány<br>im téchto funkcí. |          |  |  |
| Nápověda                                                                                                    | OK Zrušit                                                                                                    |          |  |  |